附件:

## 畅课操作说明

## 一、考前模拟测试及正式考试操作流程

 学生可于4月20日17:00后登入畅课平台,登录的网址为: <u>https://tronclass.com.cn/user/index</u>。

2. 人员标号为学号,初始密码是 123456 或 abc123,如已更改密码以更改后的为准。

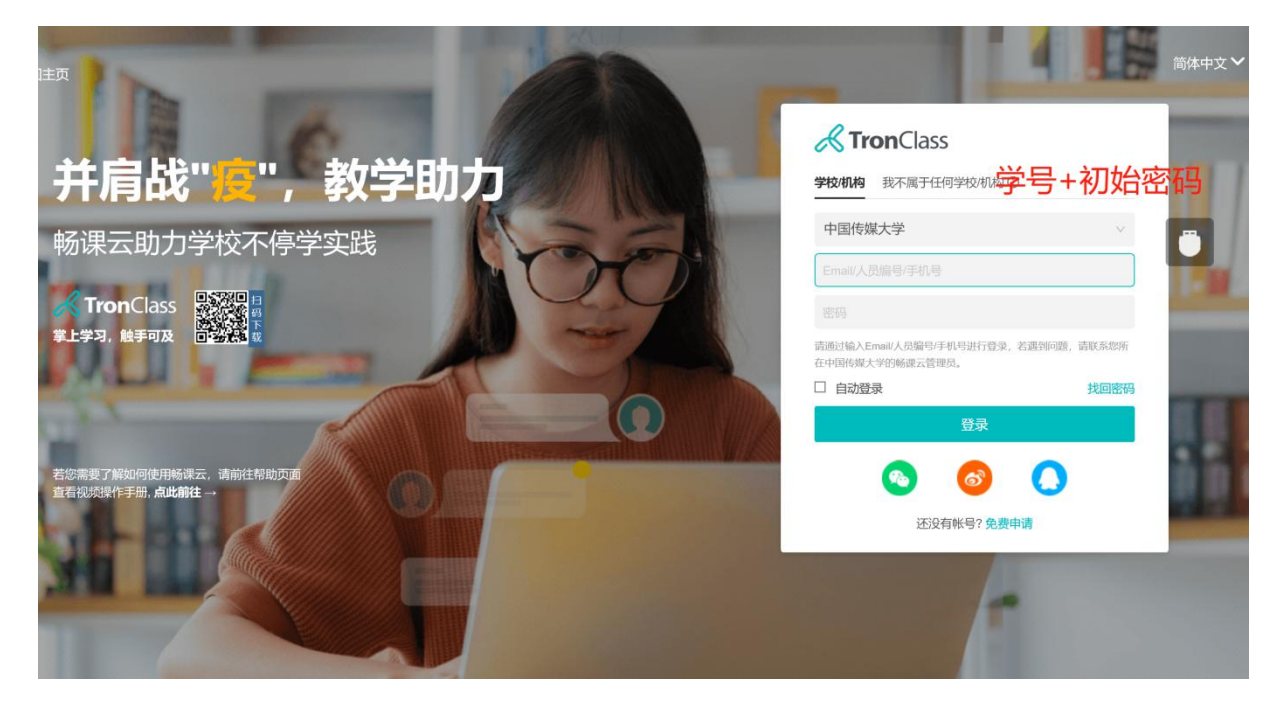

3. 点击"我的主页"后选择"我的课程"。

| 动态 最新内容 資本 資本 < | 🙆 中国传媒大学 公                     | 开课 资源 题库 APP 帮助~ | 我的主页 🗸 💼 | 简体中文~     |
|----------------------------------------------------------------------------------------------------|--------------------------------|------------------|----------|-----------|
| 我的学习       面 首页                                                                                                    | 第生   第生   我的学习   ① 首页   ① 我的课程 | 动态 最新内容          |          | 迎级<br>i模拟 |

3. 进入课程

4.4月21日18:00进入模拟测试。

5. 点击"学位英语线上考试承诺书"。

6.将以下内容抄写并上传考试平台。(手机端也可上传,与电脑端操作方法一致)

"本人已经认真阅读此次考试考生须知,并保证严格遵守考场纪律, 坚决维护考场秩序,诚信应考。"

考生签名:

考生学号:

时 间:

| く返回课程     |                |
|-----------|----------------|
| 第一章节    个 | 校内学位英语线上考试承诺书  |
| ◎ 学位英语英   | 作业要求 我的作业      |
| 🥮 校内学位英   | 你尚未交付该作业,请尽快交付 |
|           |                |
|           |                |
|           |                |
|           |                |
|           |                |
|           |                |

|   | Ż   | 校内当 | 学位英 | <b>芝语</b> 线 | 让考  | 试承证 | 若书 |   |   |    |  |   |          |   |   |   |   |   |     |  |  |
|---|-----|-----|-----|-------------|-----|-----|----|---|---|----|--|---|----------|---|---|---|---|---|-----|--|--|
| ^ | 写作业 |     |     |             |     |     |    |   |   |    |  |   | $\times$ |   |   |   |   |   |     |  |  |
|   | Н   | В   | I   | U           | ę   | A   | A  | 1 | ⊨ | 66 |  | ▦ | 90       | - | Ξ | ≣ | Ω |   |     |  |  |
|   |     |     |     |             |     |     |    |   |   |    |  |   |          |   |   |   |   |   |     |  |  |
|   |     |     |     |             |     |     |    |   |   |    |  |   |          |   |   |   |   |   |     |  |  |
|   |     |     |     |             |     |     |    |   |   |    |  |   |          |   |   |   |   |   |     |  |  |
|   |     |     |     |             |     |     |    |   |   |    |  |   |          |   |   |   |   |   |     |  |  |
|   |     |     |     |             |     |     |    |   |   |    |  |   |          |   |   |   |   |   |     |  |  |
|   |     | ſ   |     |             |     |     |    |   |   |    |  |   |          |   |   |   |   |   |     |  |  |
|   | 上传  | 附件  |     | 1           | 1 添 | 加文件 | :  | Ĩ |   |    |  |   |          |   |   |   |   |   |     |  |  |
|   |     |     |     |             | L+  |     |    |   |   |    |  |   |          |   |   |   |   |   |     |  |  |
|   | _   |     |     | _           | 1   |     |    |   |   |    |  |   |          |   |   |   |   |   |     |  |  |
|   |     | 交   | 计作业 |             |     | 取消  | j  |   |   |    |  |   |          |   |   |   |   | 保 | 存草稿 |  |  |
|   |     |     |     |             |     |     |    |   |   |    |  |   |          |   |   |   |   |   |     |  |  |

7. 正式考试时查看试题与上传答卷操作,与查看承诺书上传承诺书操作一致。

## 二、调整机位

1. 下载腾讯会议,进入到指定会议室。(模拟测试、考试之前会发布)

2. 按照监考教师要求调整摄影角度, 画面应含有考生本人及作答情况, 打开话筒。

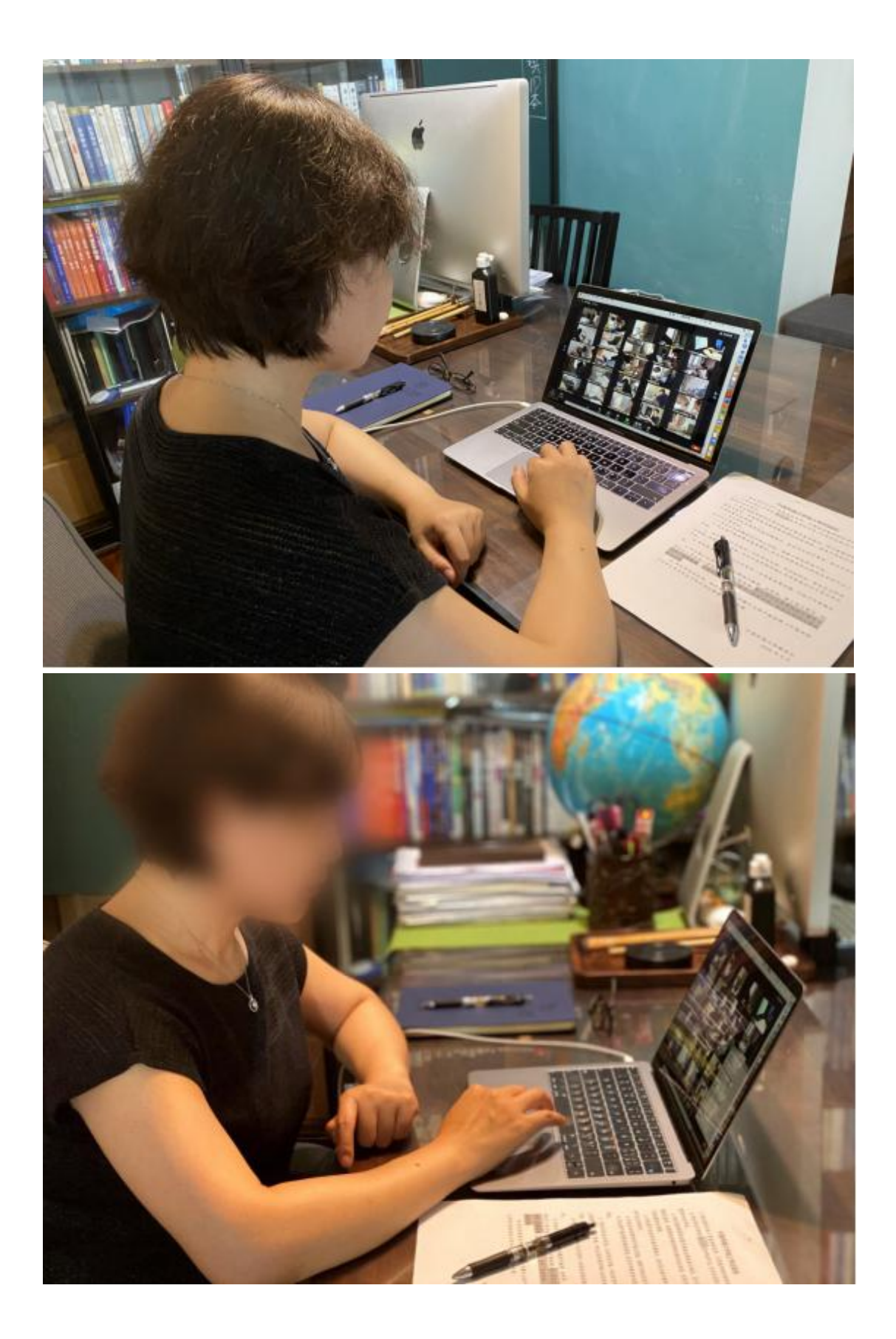